## 集贸市场计量器具管理平台使用说明

由计量所安排账号供各市场管理方使用,免去市场管理方注册等 操作。集贸市场管理方在平台建立固定摊位计量管理台账,在线完成 集贸市场电子计价秤报检。

一、 台账管理

进入平台的"台账管理"页面,在"更多操作"中点击"批量导入",按要求点击左侧"下载导入模板"按钮,先下载导入模板并进行填写。

|          |       |          |      |           |      | 器具信息导入<br>里范围 准确度 部门名称 证书号 检疫日期 下次检疫日期 检疫结论 检疫类型 检疫机构 设备状态 存放地 使管人 |        |     |      |        |      |      |      |      |     |     |  |  |
|----------|-------|----------|------|-----------|------|--------------------------------------------------------------------|--------|-----|------|--------|------|------|------|------|-----|-----|--|--|
| 管理编号     | 器具名称  | 出厂编号     | 生产厂家 | 规格型号      | 测量范围 | 准确度                                                                | 部门名称   | 证书号 | 检校日期 | 下次检疫日期 | 检疫结论 | 检核类型 | 检疫机构 | 设备状态 | 存放地 | 保管人 |  |  |
| RH-001-1 | 电子计价秤 | J4399708 |      | ACS-15    |      |                                                                    | 集贸市场全称 |     |      |        |      |      |      |      |     | 张三  |  |  |
| RH-001-2 | 电子台秤  | C3488    |      | TCS-60    |      | 2                                                                  | 集贸市场全称 |     |      |        |      |      |      |      |     | 张三  |  |  |
| RH-002-1 | 电子计重秤 | 139871   |      | BWS-SXR-3 |      |                                                                    | 集贸市场全称 |     |      |        |      |      |      |      |     | 李四  |  |  |
| YH-001-1 | 电子计价秤 | J4399657 |      | ACS-30    |      |                                                                    | 集贸市场全称 |     |      |        |      |      |      |      |     | 王五  |  |  |
| SC-001-1 | 电子计价秤 | J4399643 |      | ACS-30    |      |                                                                    | 集贸市场全称 |     |      |        |      |      |      |      |     | 赵六  |  |  |

表格中的"管理编号"、"器具名称"、"出厂编号"、"型号规格"、 "部门名称" "保管人"为必填项。

"管理编号"填写摊位号,例如:RH-001-1(肉行1号摊,1把秤)。

"器具名称"、"出厂编号"、"型号规格"根据器具铭牌填写正确 信息。

"部门名称"填写"桂林市 xx 区市场监督管理局/集贸市场/集 贸市场全称"。例如:桂林市七星区市场监督管理局/集贸市场/桂林 七星海鲜市场

"保管人"填写摊主姓名。

填写好表格后,点击右侧上传文件中的"点击上传"按钮,上传 台账信息模版即可完成批量上传台账信息。 注: 在平台下载的台账信息模版表格不能删除列和增加列,因为每列都有对应的数据,如果随意删除,会导致上传的数据不对。

二、 网上报检

进入"网上报检"页面,点击"预约报检",进入"预约报检" -填写预约信息页面,按要求填写注册地址、联系人、联系电话、报 检类型(选择现场)、预约机构、预约日期、特殊要求等预约信息, 其中预约机构只能进行下拉选择,红色星号为必填项,填完后点击"下 一步"即可。

进入预约报检-添加预约器具页面,在台账器具处输入管理编号、 器具名称、规格型号等所需查询条件信息,点击"查询";勾选查询 出来需要报检的台账器具信息,根据所需点击"添加现场"或"添加 送检"按钮,按钮即可。

如果类型选择错误想取消,则点击"已选取现场器具"进入相应 页面,勾选需要取消的台账器具,点击"撤销已选"按钮,则可以取 消,重新选择;添加预约器具页面填写完毕后,点击"下一步"即可。

进入预约报检-确认预约信息页面,确认所需报检信息无误后, 点击"确认提交"即可完成网上报检,预约成功会有相应提示。